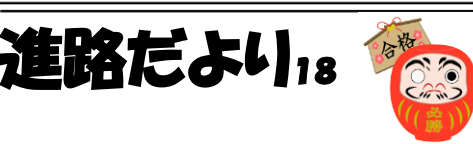

毎回の進路だよりでオープンキャンパス情報を掲載しています。中学校に連絡があったものだけですので、希望する学校が掲載されていない場合があります。各学校の HP を定期的に確認するようにしてください。

| オープン         | ※社会情勢の変化などにより、急遽中<br>があります。各学校のHPでご確認く | 止されること<br>ださい。 |
|--------------|----------------------------------------|----------------|
| 学校名          | 実施日                                    | 備考             |
| 通信制高校(合同相談会) | 会 3/2                                  |                |
| 梅田           | コングレコンベンションセンター(グランフロント大阪北館 B2F)       |                |
| 智辯学園         | 冬のプライベート見学会 12/21-26                   | 各回5組限定         |
| 奈良カレッジ高等部    |                                        |                |
| 近畿大阪         | オーフ゜ンスクール 1/11,1/19                    | 要予約            |
| 高等学校         |                                        |                |
| 鹿島学園高等学校提携   | 入学個別相談会 12/23,12/24,1/7,1/9            | 要予約            |
| 松原学習センター     |                                        |                |

## 保護者の皆様へ①

12月17日(火)より懇談会が始まります。以前もお知らせした通り、この懇談会で<u>私</u> <u>立受験先</u>と<u>公立高校特別選抜受験先</u>を決定していただきます。11月懇談でお話しした内 容をもとに、お子様と受験先決定までの方向性をよく話し合っておいてください。

私立高校への出願は、基本、中学校より郵送させていただきます。受験日当日までに 実際に受験先まで行っていただき、必ず、道順を確認するようにしてください。受験日 当日に、受験校をまちがえる生徒が見受けられます。

## 保護者の皆様へ②【重要】公立高校のオンライン出願について

本日、お子様に赤いクリアファイルに入れて公立高校のオンライン出願に関する書類を配布 させていただきました。今後、このクリアファイルは進路関係書類のやり取りで使う重要なファ イルになりますので、<u>絶対に無くさず、大事に管理するようご家庭でもご指導お願いします。</u>

下記の手続きを、各ご家庭で進めていただきますようお願いいたします。志願者情報の登録までは公立高校受験の有無にかかわらず全家庭にお願いしています。(私立高校等受験の際の内容の 確認にも利用させていただきます。)お忙しい中かと思いますが、よろしくお願いします。

オンライン出願システム利用案内は、クラスルームの 44 期 3 年全体にもアップロードして おりますので、そちらでもご覧いただけます。

## 中身

・公立高校オンライン出願マイページ案内(QRコードの用紙、A4)

・オンライン出願システム利用案内の配布(A3表裏)

## 手続き

- ・インターネットに接続できる保護者の方のスマートフォン or タブレット or パソコンを準備し、お子様と保護者の方で一緒に、②初回ログイン~④基礎情報の登録の 02 志願者情報(志願者の名前、住所、保護者の名前、住所、電話番号等)登録までをおこなってください。
  ④の 01 顔写真登録は、来週からの懇談にて学校で撮影した写真データをお渡ししますので、自分で撮影した写真を登録しないでください。
- •01 顔写真登録をするまでは志願者情報のページー番下の「登録」はできません。「一時保存」を押してください。懇談で顔写真をお渡しし、顔写真登録ができたら、「登録」を押してください。(ここまでを2学期中にお願いします。)懇談の際には、マイページ案内を入れた赤ファイルを学校までお持ちください。懇談で入力内容を確認させていただきます。

注意事項

- ・初回ログイン時にパスワードの変更をします。変更したパスワードは、マイページ案内の 用紙右下の口にメモをするなどし、忘れないようにしてください。
- ・⑤出願情報の登録等は、学校から指示があるまで勝手にすすめないでください。
- ・志願者名の漢字が一般的な漢字と異なる場合は、姓名のところに一般的な漢字を代わりに 入力し、名前特記事項の欄にチェックを入れ、名前特記事項の内容の欄に文章でその旨を 入力してください。(例:高は、はしご高等)
- ・操作に不安がある等の場合は、懇談の前後で学年の教員が対応しますので、担任を通じて お申し出ください。また、オンライン出願システムの画面の右上にある「マニュアル」ボタ ンからも操作方法を確認できますので、ご活用ください。